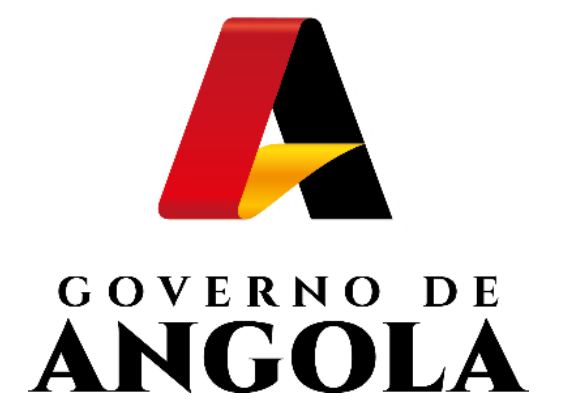

# SIGT

# SISTEMA INTEGRADO DE GESTÃO TRIBUTÁRIA

Pagamentos e Controle de Cobrança

Emissão de Nota de Liquidação – Impostos de Arrendamento

Guia Rápido do Utilizador

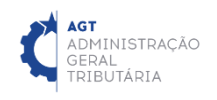

# **GUIA RÁPIDO DO UTILIZADOR**

## EMISSÃO DE NOTA DE LIQUIDAÇÃO – IMPOSTOS DE ARREN-

## DAMENTO

#### PASSO 1: REALIZAR LOGIN NO FRONT OFFICE

ACEDER AO LINK: https://frontoffice.minfin.gov.ao/frontoffice/login → INSERIR CREDENCIAIS DE ACESSO

| FINANÇAS                                                                                             |                                                                   |  |
|----------------------------------------------------------------------------------------------------|-------------------------------------------------------------------|--|
|                                                                                                    |                                                                   |  |
| AGT<br>ADMINISTRAÇÃO<br>GERAL<br>TRIBUTÁRIA<br>Juntos somos mais fortes!<br>Juntos vamos mais longe! | Acesso ao SIGT<br>D Utilizador<br>Palavra Passe<br>Iniciar Sessão |  |

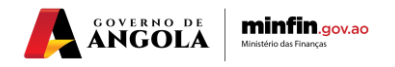

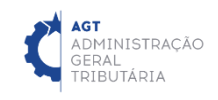

#### PASSO 2: GERAR FORMULÁRIO DE LIQUIDAÇÃO

#### MENU DE SERVIÇOS $\rightarrow$ LIQUIDAÇÕES $\rightarrow$ LIQUIDAR IMPOSTO

|                                      | 🗘 🔐 Sair / 🛞                                                                                                    |
|--------------------------------------|----------------------------------------------------------------------------------------------------|
| ADMINISTRAÇÃO<br>GERAL<br>TRIBUTÁRIA | <b>₩ Início</b> / Serviços - / Ajuda - / Portal do Contribuin                                                                                                    |
| Menu de Serviços                     |                                                                                                    |
| Cadastro de Contribuinte •           | Facilitar, desburocratizar, tornar mais cómodo e célere o relacionamento entre a AGT e o contribuinte é,<br>de facto, um objectivo que tem norteado toda a acção da Instituição. Daí a nossa aposta no Portal do<br>Contribuinte que permitirá a todos os contribuintes cumprir as suas obrigações tribulárias e consultar a |
| Liquidações                          | sua informação, de forma simples e cómoda, em qualquer lugar, em qualquer dia e hora.<br>Esperamos que seja da maior utilidade para todos os utilizadores.<br>Juntos somos mais fortes!                                                                                                    |
| Consultar Liquidações                | Juntos vamos mais longe!                                                                                                    |
| IVA                                  |                                                                                                    |
| Relatórios -                         |                                                                                                    |

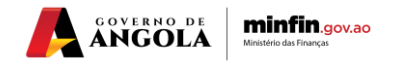

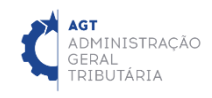

#### PASSO 3: PREENCHER A SECÇÃO "GERAL"

#### DETALHES DO CONTRIBUINTE → PRESSIONAR BOTÃO "PESQUISAR" E SELECCIONAR O "NIF" PRETENDIDO

| Jeran          |                                                                                     |                         |                                     |       |                               |          |
|----------------|-------------------------------------------------------------------------------------|-------------------------|-------------------------------------|-------|-------------------------------|----------|
| )etalhes do C  | ontribuinte                                                                         |                         |                                     |       |                               |          |
|                | NI                                                                                  | F*                      |                                     |       | Q 🛍                           |          |
|                |                                                                                     |                         |                                     |       |                               |          |
| Detalhes do Ir | nposto                                                                              |                         |                                     |       |                               |          |
|                | Categoria do Impost                                                                 | 0*                      | Seleccione                          | •     |                               |          |
|                |                                                                                     |                         |                                     |       |                               |          |
|                | Tipo do Impost                                                                      | 0*                      | Seleccione                          |       |                               |          |
|                |                                                                                     |                         |                                     |       |                               |          |
|                |                                                                                     |                         |                                     |       |                               |          |
|                |                                                                                     |                         |                                     |       |                               | ]        |
|                | Pesquisar NIF do Cont                                                               | ribui                   | inte                                |       | ж                             | 6        |
|                | Pesquisar NIF do Cont                                                               | ribui                   | inte                                |       | х                             | ¢        |
|                | Pesquisar NIF do Cont<br>Nome do Contribuinte<br>Tipo de ID                         | <b>ribui</b>            | i <b>nte</b><br>                    | Pes   | quisar                        | <b>c</b> |
|                | Pesquisar NIF do Cont<br>Nome do Contribuinte<br>Tipo de ID<br>Número de ID         | ribui<br>NIF A          | nte<br>ctual •                      | Pes   | quisar                        | c        |
|                | Pesquisar NIF do Contribuinte<br>Nome do Contribuinte<br>Tipo de ID<br>Número de ID | NIF A                   | inte<br>actual                      | Pes   | quisar                        | c        |
|                | Pesquisar NIF do Contribuinte<br>Nome do Contribuinte<br>Tipo de ID<br>Número de ID | ribui<br>NIF A<br>50008 | inte<br>Actual<br>889474<br>1 P P I | Pes   | quisar                        | c        |
|                | Pesquisar NIF do Contribuinte<br>Nome do Contribuinte<br>Tipo de ID<br>Número de ID | ribui<br>NIF A<br>50008 | inte<br>xctual                      | Conta | quisar<br>ipo de Contribuinte | ¢        |

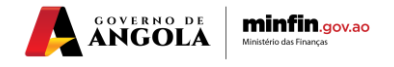

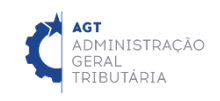

#### PASSO 4: PREENCHER SECÇÃO "DETALHES DO IMPOSTO"

#### DETALHES DO IMPOSTO → PREENCHER CAMPOS DA SECÇÃO "DETALHES DO IMPOSTO"

| Detalhes do Imposto       |                                        |
|---------------------------|----------------------------------------|
| Categoria do Imposto*     | Impostos de Arrendamento 🔹             |
| Tipo do Imposto*          | B34 - Imposto Predial Urbano - Renda 🔹 |
| Cobrança*                 | Voluntária 👻                           |
| Forma de Liquidação*      | Auto-liquidação 👻                      |
| Tipo de Liquidação*       | Definitiva 👻 i                         |
| Período Fiscal            |                                        |
| Frequência de Declaração* | Anual                                  |
| Ano*                      | 2022                                   |
| Data de Validade*         | 31/01/2023                             |
|                           |                                        |

#### PASSO 5: PREENCHER SECÇÃO "DETALHES DO PATRIMÓNIO"

#### DETALHES DO PATRIMÓNIO → PREENCHER CAMPOS DA SECÇÃO "DETALHES DO PATRIMÓNIO"

| Detalhes do Património |                       |
|------------------------|-----------------------|
| NIF do Proprietário*   | 004953581BE042        |
| Nome                   | CONTA DO CONTRIBUINTE |
| Conta                  | 9320947251            |
| № da Matriz*           | 21546                 |
|                        |                       |

### PASSO 6: PREENCHER SECÇÃO "ORIGEM DO FACTO TRIBUTÁRIO"

#### ORIGEM DO FACTO TRIBUTÁRIO → PREENCHER CAMPOS DA SECÇÃO "ORIGEM DO FACTO TRIBUTÁRIO"

| Origem do Facto Tributário |        |   |  |
|----------------------------|--------|---|--|
| Província*                 | LUANDA | • |  |
| Município*                 | LUANDA | • |  |
|                            |        |   |  |

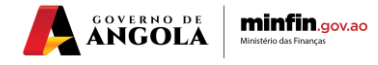

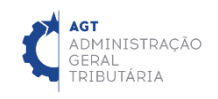

#### PASSO 7: PREENCHER SECÇÃO "MONTANTE A PAGAR"

MONTANTE A PAGAR → PREENCHER CAMPOS DA SECÇÃO "MONTANTE A PAGAR"

| Montante a Pagar |                          |               |
|------------------|--------------------------|---------------|
| Base Tributável  |                          |               |
|                  | Inserção Manual do Valor |               |
|                  |                          |               |
|                  | Valor Tributável*        | KZ 100.000,00 |
| Total a Pagar    |                          |               |
| -                | Total do Valor a Pagar   | 14 400 000 00 |
|                  | iotal do valor a r agai  | Kz 100.000,00 |
|                  |                          |               |

Nota: Após pressionar em "Inserção Manual do Valor" o campo "Taxa" será desabilitado, devendo o Utilizador inserir em "Valor Tributável" o valor total a pagar.

#### PASSO 8: SALVAR FORMULÁRIO DE LIQUIDAÇÃO

GUARDAR DADOS DO FORMULÁRIO → PRESSIONE O BOTÃO "SALVAR"

| Total a Pagar | Total do Valor a Pagar | Kz 100.000,00 |  |
|---------------|------------------------|---------------|--|
|               |                        | Salvar        |  |

## PASSO 9: PUBLICAR FORMULÁRIO DE LIQUIDAÇÃO

#### PUBLICAR O FORMULÁRIO DE LIQUIDAÇÃO → PRESSIONE O BOTÃO "PUBLICAR"

| Total a Pagar | Total do Valor a Pagar | Kz 100.000,00 |  |
|---------------|------------------------|---------------|--|
|               | Sector Editar          | ✓ Publicar    |  |

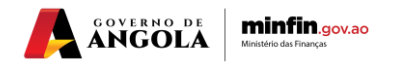

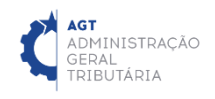

#### PASSO 10: IMPRIMIR NOTA DE LIQUIDAÇÃO

#### IMPRIMIR NOTA DE LIQUIDAÇÃO → PRESSIONAR O BOTÃO "IMPRIMIR NOTA DE LIQUIDAÇÃO"

| Total a Pagar | Total do Valor a Pagar | Kz 100.000,00 |  |
|---------------|------------------------|---------------|--|
|               | 🔒 Imprimir I           | Liquidação    |  |

#### Nota de Liquidação

| Į             | ADI<br>GEF<br>TRI        | MINISTRAÇÃO<br>Ral<br>BUTÁRIA  |                                                    | ΝΟΤΑ                                                                              | DE LIQUID                                     | AÇÃO      |                     |
|---------------|--------------------------|--------------------------------|----------------------------------------------------|-----------------------------------------------------------------------------------|-----------------------------------------------|-----------|---------------------|
| Emo           | aso de dúvid             | la contactar:                  |                                                    |                                                                                   | DADOS DO CONTRIBUI                            | NTE:      |                     |
| 2º RI<br>TELE | EPARTIÇÃO<br>EFONE: (+24 | FISCAL<br>4) 923167010         |                                                    |                                                                                   | CONTA DO CONTRIBUI                            | NTE       |                     |
| LINA          | AL ASTORE                | LUCK I ENgland II. AU          |                                                    |                                                                                   | 06<br>LUANDA<br>LUANDA - ANGOLA<br>5000889474 |           |                     |
| 01            | N <sup>#</sup> REFER     | ÉNCIA DO DOCUMENTO             | -                                                  | LIQUIDA                                                                           | ÇÃO GENÉRICA D                                | E TRIBUTO |                     |
| 02            | TIP                      | O DE COBBANCA                  | 03                                                 | PERÍODO DE TRIBUI                                                                 | ração                                         | 04 ORIGEM | DO FACTO TRIBUTÁRIO |
|               |                          | NUNTÁRIA                       | Ano                                                | Período                                                                           |                                               | Provincia | Município           |
|               | VL                       |                                | 2022                                               | ANUAL                                                                             |                                               | LUANDA    | LUANDA              |
| 07            |                          |                                |                                                    | DADOS DA LIQUI                                                                    | DAÇÃO                                         |           |                     |
|               |                          | Forma                          |                                                    | Tipo                                                                              | )<br>TIVA                                     | Docum     | ento Associado      |
| 00            |                          |                                |                                                    |                                                                                   |                                               |           |                     |
| 00            | NIF do Be                | meficiário/ Substituto Tril    | outário                                            | Nor                                                                               | ne/Denominação                                |           | Nº da Matriz        |
|               |                          | 004953581BE042                 |                                                    | CONTA                                                                             | DO CONTRIBUINTE                               |           | 21546               |
| 09            |                          |                                |                                                    | BASE TRIBUTA                                                                      | AVEL                                          |           | · ·                 |
| Cód           | igo Receita              |                                | Descrição R                                        | eceita                                                                            | Valor Tributável                              | Taxa      | Valor a Pagar       |
| _             | B34                      | IMPOST                         | O PREDIAL UP                                       | RBANO - HENDA                                                                     | 100.000,00                                    |           | 100.000,00          |
| 10            | igo Receita              | Base                           |                                                    | CÁLCULO DE J                                                                      | UROS Data Eim                                 | Taxa      | Valor a Pagar       |
|               |                          |                                |                                                    |                                                                                   |                                               |           | taiot a taga        |
| 11            |                          |                                |                                                    | MULTAS                                                                            |                                               |           |                     |
| Cód           | igo Receita              |                                |                                                    | Descrição                                                                         |                                               |           | Valor a Pagar       |
| _             |                          |                                |                                                    |                                                                                   |                                               |           |                     |
| 12            | igo Peceita              | 1                              |                                                    | CUSTAS                                                                            |                                               |           | Valor a Pagar       |
| 000           | igo Necelta              |                                | _                                                  | Descrição                                                                         |                                               |           | valor a Pagar       |
|               |                          |                                |                                                    |                                                                                   |                                               |           |                     |
|               |                          |                                |                                                    |                                                                                   | VALOR TOTAL A P                               | AGAR      | 100.000,0           |
|               |                          |                                |                                                    |                                                                                   |                                               |           | Cem mil KWANZA      |
|               |                          |                                |                                                    |                                                                                   |                                               |           |                     |
| IMP           | 100.000                  | A PAGAR                        | ISTRUÇÕES                                          | PARA PAGAMENTO                                                                    |                                               |           |                     |
| (             | DATA DE EN               | IISSÃO Pagame<br>Banking       | e Mobile Ban                                       | ino Multicaixa, Internet<br>king.                                                 |                                               | 1200/22/1 | -                   |
|               | 21-03-20<br>DATA LIMIT   | TE DE Pacamon                  | aixa, seleccionar: Outras Operações >              |                                                                                   |                                               | PP i Zil  | ə                   |
|               | 21-01-20                 | NTO Samo                       | and strayalling                                    | and as Editory                                                                    | 28                                            | 507 CB    | 5                   |
| C             | PAGAME                   | AO DO 6000222<br>NTO           | cia para Paga<br>01026218344                       | amento:<br>193                                                                    | <u> </u>                                      |           | ř.                  |
| -             |                          | Valor: 1                       | 00.000,00 AK                                       | z                                                                                 |                                               | 网络新花      |                     |
|               |                          | O Talão<br>pagamen<br>Contribu | emitido pelo I<br>nto. Com este<br>inte (portaldor | Multicaixa faz prova de<br>e, aceda ao Portal do<br>contribuinte.minfin.gov.ao) e |                                               |           | -                   |

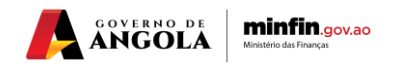